文字物件

文字為路徑物件一種,但是如果經由物件轉換將文字轉換為路徑後,原來文字會轉變為路徑物件,則該物件便 無法套用文字物件屬性。利用文字物件使用者可以設定字型、字體大小、字體樣式、文字對齊方式、文字顏 色、文字顯示模式、是否使用框線、圖庫、物料、面板設定。

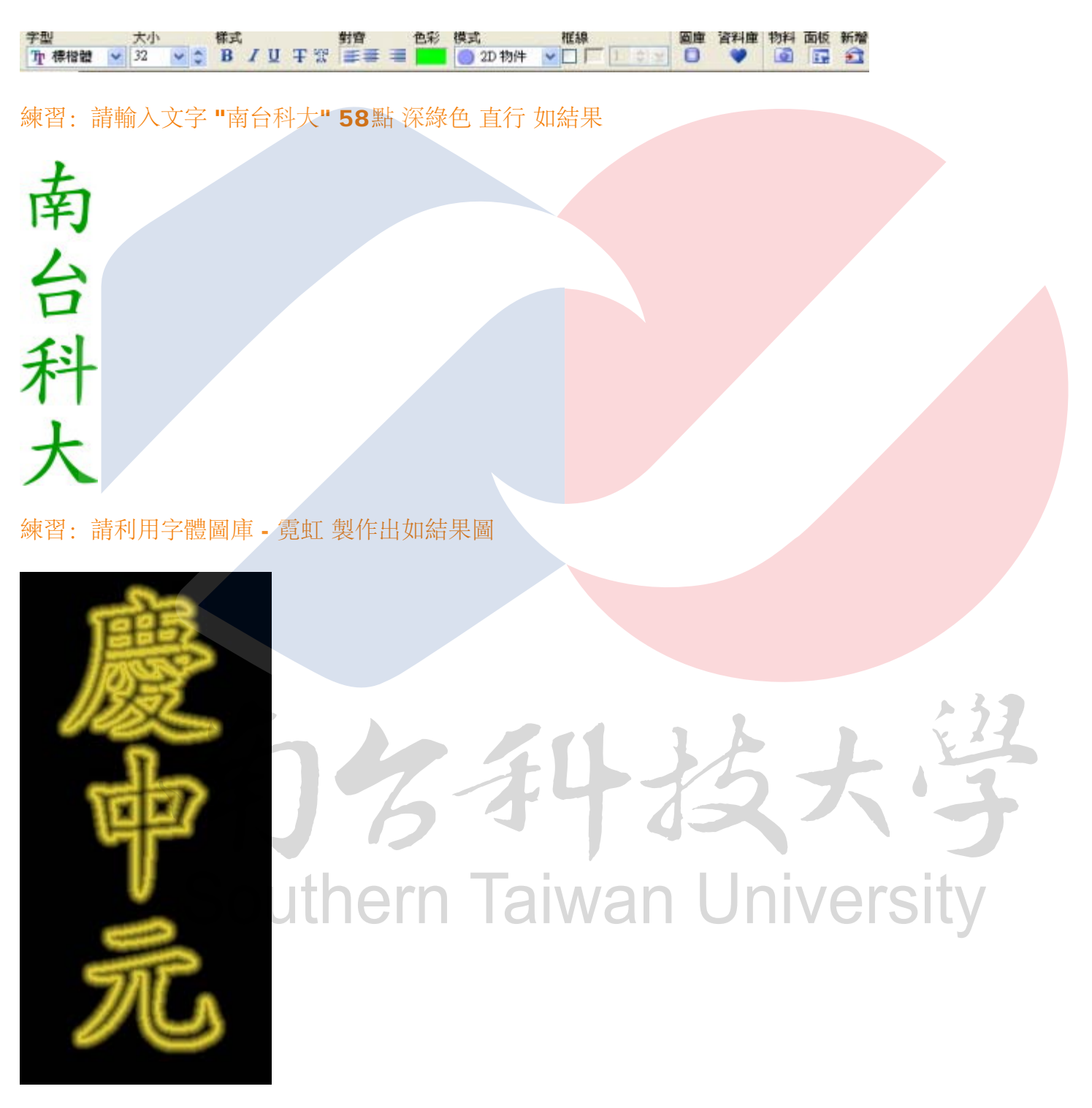

練習: 請透過文字模式中水平變形製作出如結果圖

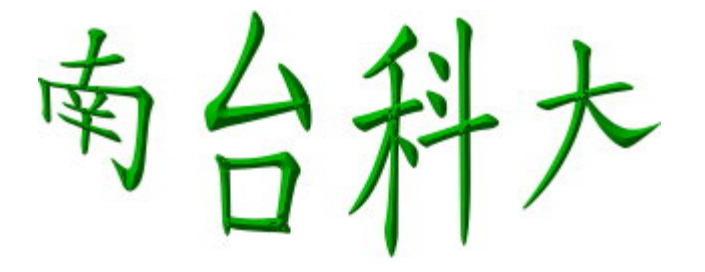

練習:請製作出如下效果(文字、改變大小、合併物件、百寶箱-相片特效-模糊-高斯模糊)

## 南台國企

## 文字環繞

當使用者希望文字能按照某個特定路徑顯示,則使用者可利用文字環繞效果【物件-環繞】。要使用文字環繞 使用者必須要有文字與一路徑物件。將此文字與路徑物件一起選取即可套用環繞效果。

環繞內容設定如下

- 重複: 設定文字重複次數
- 開始高度: 設定文字/路徑物件的開始大小。文字/路徑物件的大小將會逐漸縮小或放大成您在「結束高度」選項內所輸入的數值。負值會將文字/路徑物件上下顛倒。
- 結束高度: 設定文字/路徑物件的最終大小。負值會將文字/路徑物件上下顛倒。
- 開始位置: 控制文字/路徑物件在基底線上的開始位置。數值 0-100 代表文字/路徑物件可以開始的不同基底線位置。若數值為 0, 文字/路徑物件將從基底線的最前頭開始放置。
- 配合路徑調整文字位置: 若您希望每個文字/路徑物件均依循基底線, 但是文字/路徑物件的垂直項目仍與基底線互相垂直, 請選取此選項。

aiwan University

• 有設配合路徑調整文字位置

• 沒有設配合路徑調整文字位置

南 南

- 扭曲文字以符合路徑: 若您要文字/路徑物件整個遵循基準線, 請選取此選項。這可改變文字/路徑物件的 形狀
  - 有設扭曲文字以符合路徑

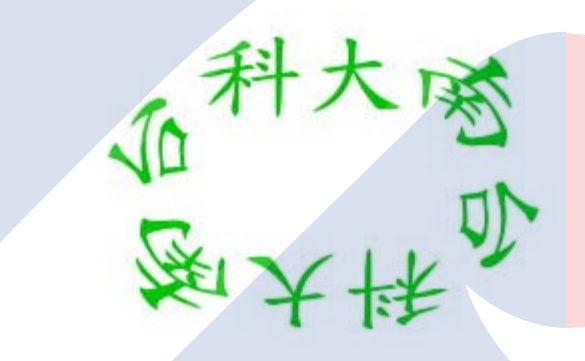

• 沒有設扭曲文字以符合路徑。

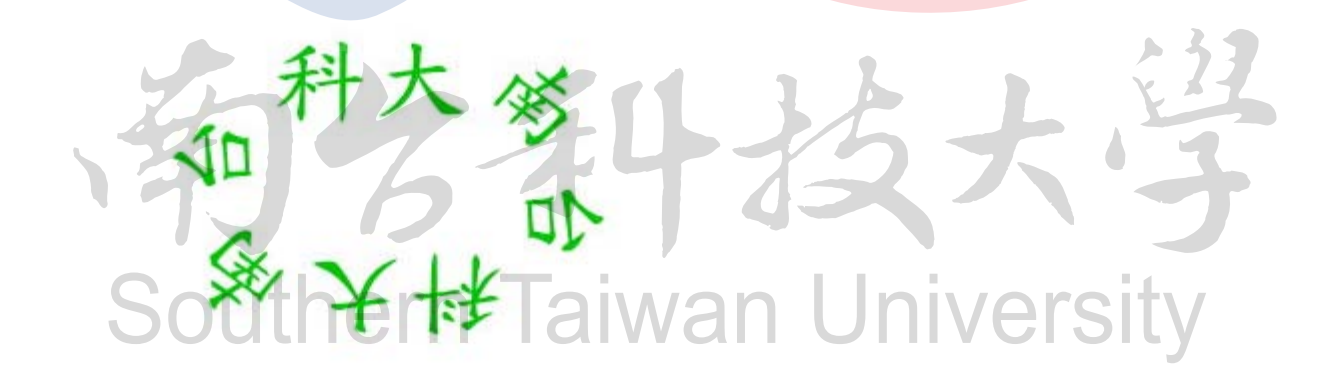

斜接點:若您希望環繞物件平均地分佈於基底線的角落處,請選取此選項。它可讓基底線角落處的環繞物件更平滑地變化。

文**字物件** 

| 環維                                               |                                 |                     |                            |                 |
|--------------------------------------------------|---------------------------------|---------------------|----------------------------|-----------------|
| - 重複                                             |                                 |                     |                            | <u>確定</u><br>取消 |
|                                                  | 5                               | © ⊻<br>≎ ⊻          | (1100)<br>% (0400)         | 預覽(R)<br>新増(D)  |
| <ul> <li>✓調尿適富&gt;</li> <li>— 位置/大小 —</li> </ul> | (小( <u>X</u> )                  |                     |                            |                 |
| 開始高度( <u>T</u> ):<br>結束高度(E):                    | 100<br>100                      |                     | % (-400400)<br>% (-400400) |                 |
| <b>開始位置(O)</b> :<br>基準線(L):                      | 0                               | * *                 | % (0100)<br>% (0100)       |                 |
| — 進階                                             |                                 |                     |                            |                 |
|                                                  | 「空父子」<br>(符合路:<br>(専角製<br>(石物)( | 四直(E)<br>徑(I)<br>形) | 142.0-1                    |                 |
|                                                  | (至初件                            | 的左邊                 | 创奥1丁)                      |                 |

圖片來源: Lily.jpg

練習:請利用圖片製作出如結果

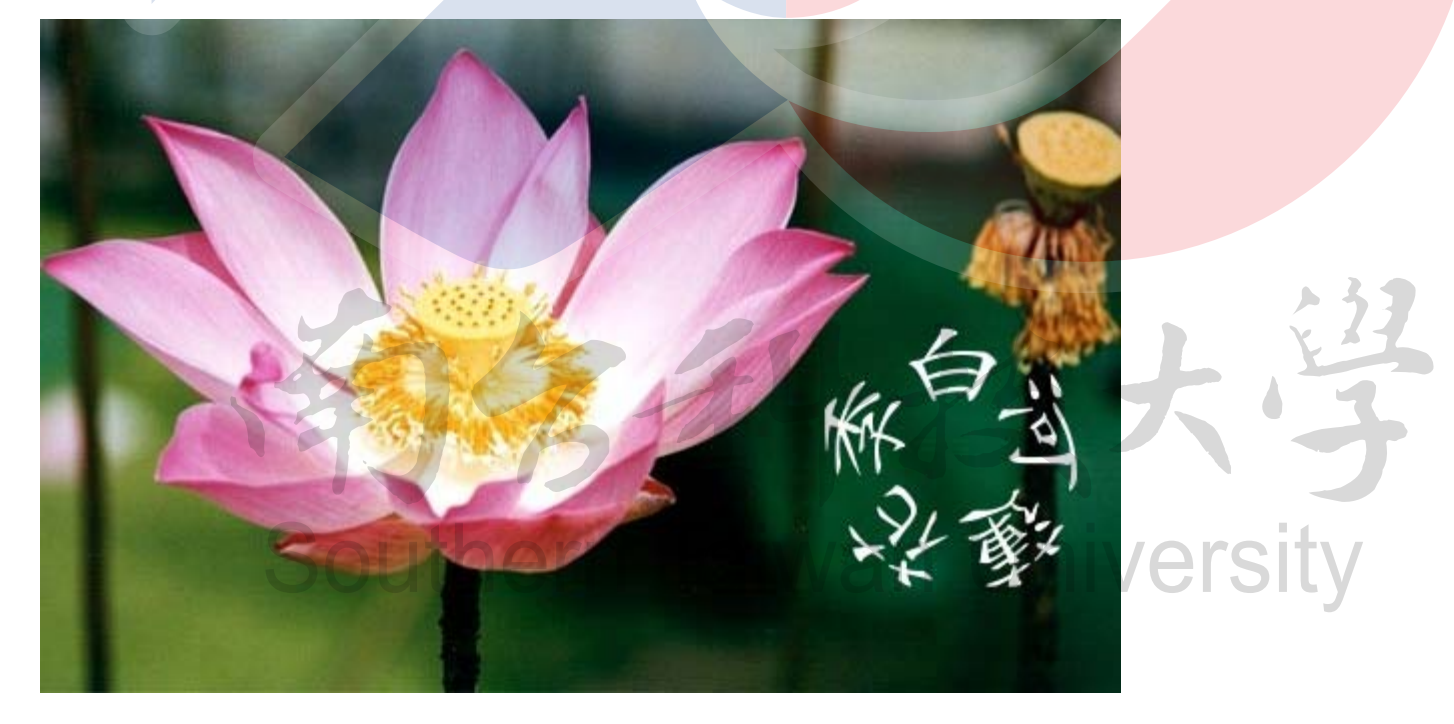

練習: 請製作出如下結果

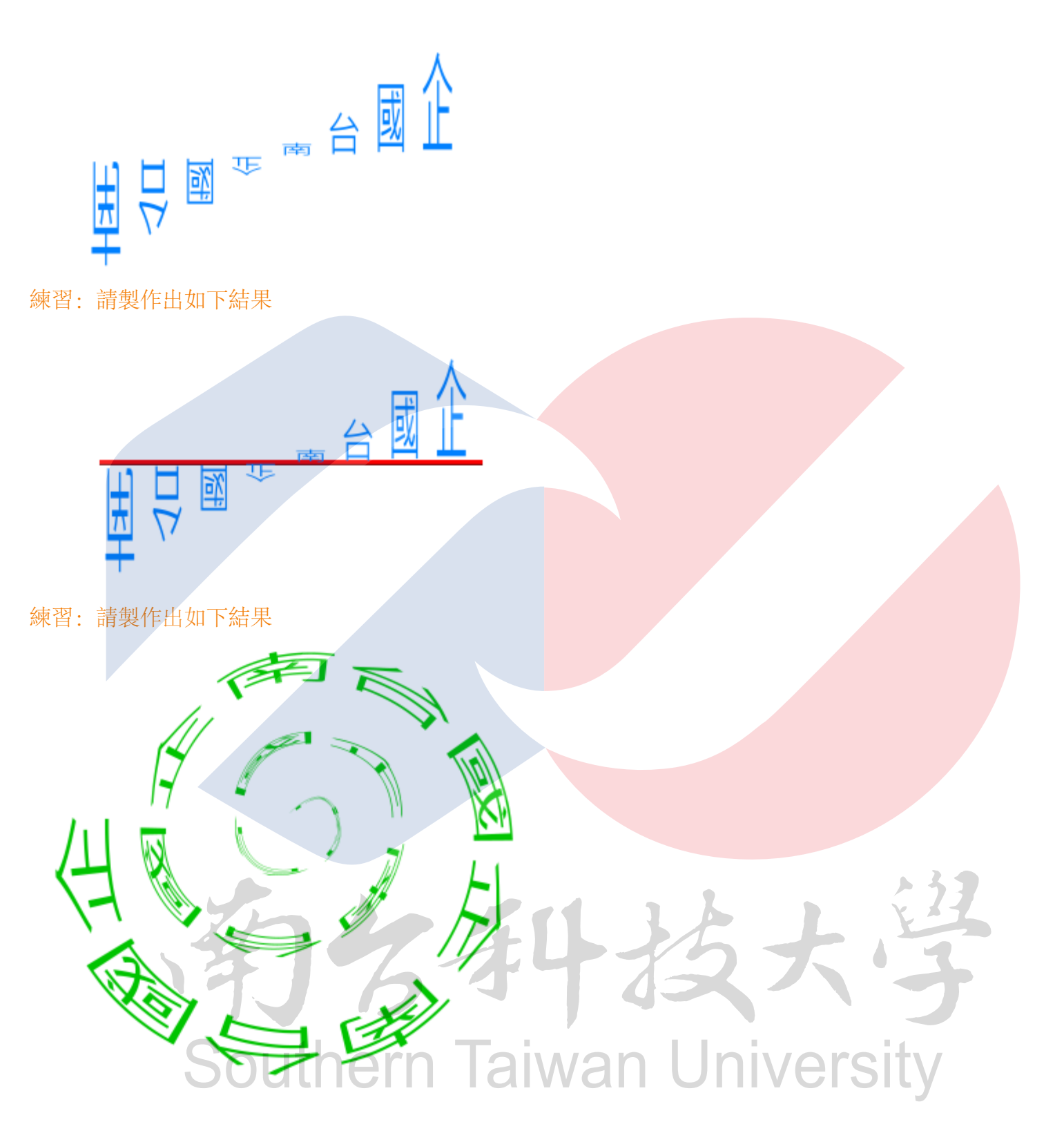